SIGAM / SMA © I PII I

# SISTEMA INTEGRADO DE GESTÃO AMBIENTAL – SIGAM

# MANUAL REQUERIMENTO ONLINE

2010

Coordenadoria de Biodiversidade e Recursos Naturais

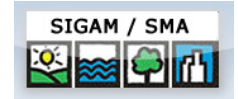

# Página Inicial

Ao acessar a tela inicial, clique sobre: Requerimento de Serviços da CBRN.

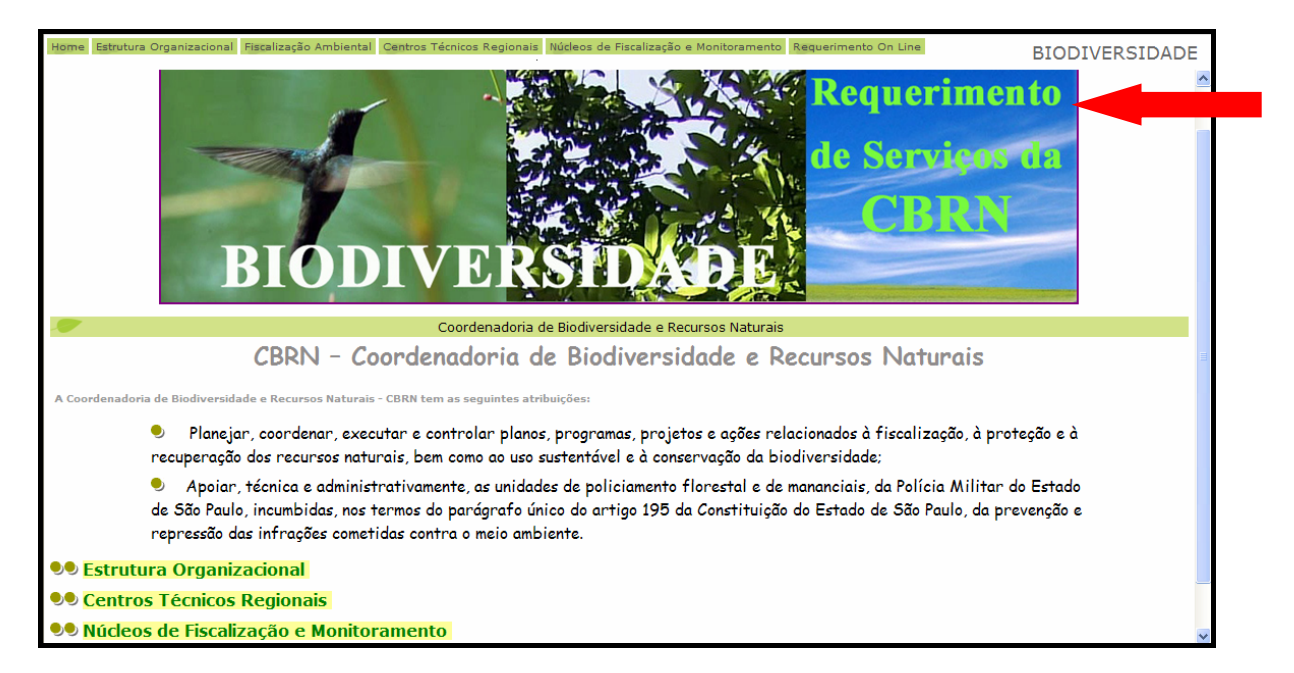

A tela mostrada abaixo aparecerá. Clique em Requerimento de Serviços da CBRN.

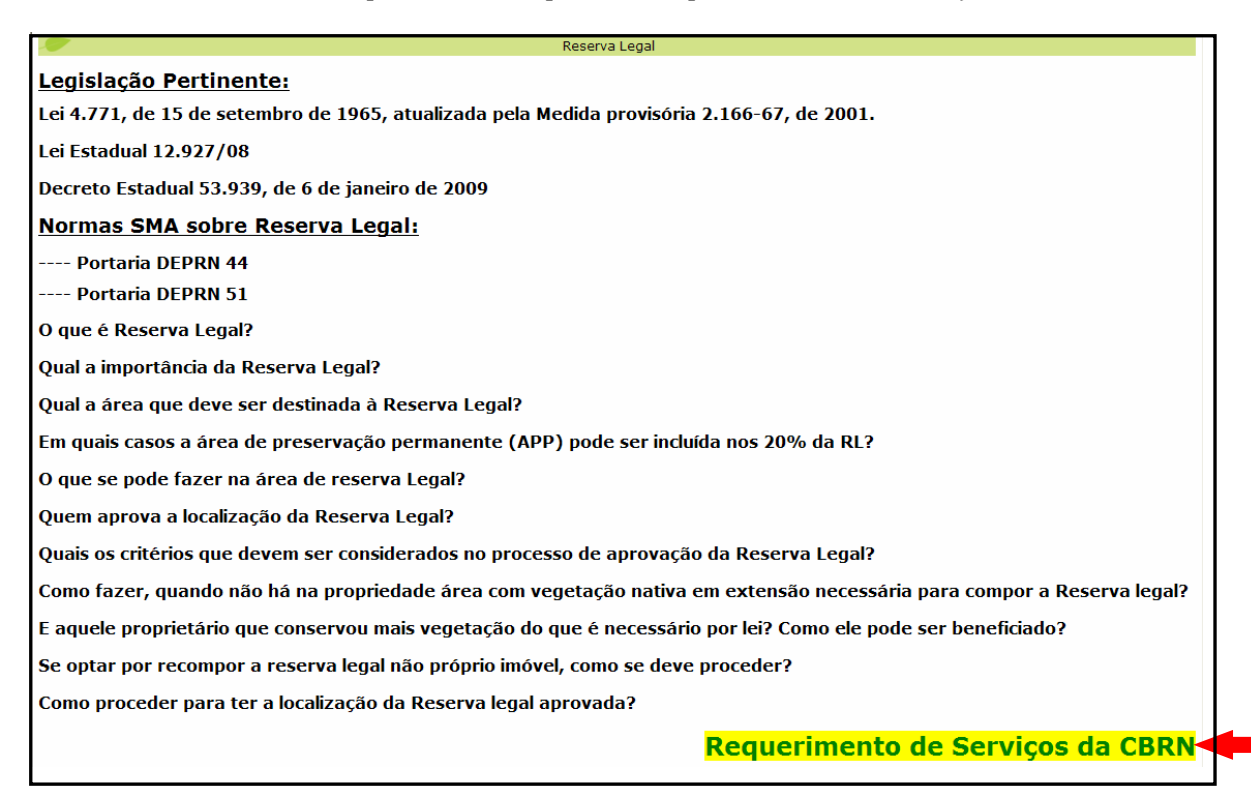

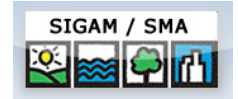

# Cadastro do Usuário

Você será direcionado a uma página em que terá que se identificar utilizando o número de seu CPF ou CNPJ. Após digitá-lo, clique em **✓ Confirmar**.

| . <b></b>              | Requerimento Online - Biodiversidade                                                          |
|------------------------|-----------------------------------------------------------------------------------------------|
| CPF/CNPJ (só números): | Confirmar                                                                                     |
|                        | Seu CPF/CNPJ será sua identificação de usuário para acesso ao sistema; digite apenas números. |
|                        |                                                                                               |

#### Pessoa Física

#### - Usuário já cadastrado no SIGAM:

Quando já existe o cadastro do CPF no sistema, o nome do usuário já é reconhecido e sua senha de acesso solicitada.

Caso tenha esquecido sua senha, clique em **Enviar Senha**, que ela será encaminhada em seu e-mail cadastrado.

|                  | Requerimento Online - Biodiversidade |
|------------------|--------------------------------------|
| Login (CPF):     | 33385523869                          |
| Nome:            | Mariana Brandini Romano              |
| Senha de Acesso: |                                      |
|                  | 🏟Acessar Cadastro 🖗Enviar Senha      |

Após inserir a senha, clique em 🕅 Acessar Cadastro.

| - <b></b>        | Requerimento Online - Biodiversidade |
|------------------|--------------------------------------|
| Login (CPF):     | 33385523869                          |
| Nome:            | Mariana Brandini Romano              |
| Senha de Acesso: | ••••                                 |
|                  | 📕 🏟 Acessar Cadastro 🖗 Enviar Senha  |

Como o cadastro do usuário já existia, o formulário com os dados cadastrais aparece preenchido, conforme figura abaixo:

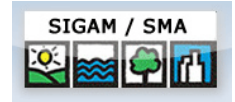

| <b>.</b>              | Requerimento Online - Biodiversidade       |
|-----------------------|--------------------------------------------|
| Cadastro Requerimento |                                            |
| Cadastro do Usuario   |                                            |
| CPF:                  | 33385523869                                |
| RG:                   |                                            |
| Nome:                 | Mariana Brandini Romano                    |
| Endereço:             | Av. Jaguaré, 325                           |
| Bairro:               | Jaguaré                                    |
| Município:            | SÃO PAULO                                  |
| CEP:                  | 05346-000                                  |
| Telefone e Fax:       | DDD: Telefone: Fax:                        |
| E-mail:               | marianab@ambiente.sp.gov.br                |
| Atualizar Usuário     | Cique aqui se você deseja trocar sua senha |

Em caso de modificação no cadastro, clique em 🖬 Atualizar Usuário para gravar as alterações.

#### - Usuário não cadastrado no SIGAM:

Caso o cadastro do CPF ainda não exista no sistema, insira o número do documento e clique em **✓ Confirmar.** O seguinte formulário deverá ser preenchido:

| <b>/</b>              | Requerimento Online - Biodiversidade |
|-----------------------|--------------------------------------|
| Cadastro Requerimento |                                      |
| Cadastro do Usuario   |                                      |
| CPF:                  | 76625742538                          |
| RG:                   |                                      |
| Nome:                 |                                      |
| Endereço:             |                                      |
| Bairro:               |                                      |
| Município:            | Selecione 💌                          |
| CEP:                  |                                      |
| Telefone e Fax:       | DDD: Telefone: Fax:                  |
| E-mail:               |                                      |
| Senha para Acesso:    |                                      |
| Confirmar Senha:      |                                      |
| Cadastrar Usuário     | 1                                    |

Segue exemplo de formulário preenchido:

4

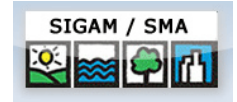

| <b>.</b>              | Requerimento Online - Biodiversidade |   |
|-----------------------|--------------------------------------|---|
| Cadastro Requerimento |                                      |   |
| Cadastro do Usuario   |                                      |   |
| CPF:                  | 22554158363                          |   |
| RG:                   |                                      |   |
| Nome:                 | Marilda Lopes                        | 1 |
| Endereço:             | Rua dos Pinheiros, 100               |   |
| Bairro:               | Pinheiros                            |   |
| Município:            | SÃO PAULO                            |   |
| CEP:                  | 05000-000                            |   |
| Telefone e Fax:       | DDD: 11 Telefone: 00000000 Fax:      |   |
| E-mail:               | marilda@lopes.com.br                 | 1 |
| Senha para Acesso:    | ••••                                 |   |
| Confirmar Senha:      | ••••                                 |   |
| Cadastrar Usuário     | 1                                    |   |

Preencha o formulário e clique em 🖶 Cadastrar usuário.

#### Pessoa Jurídica

Da mesma forma que ocorre com o CPF, caso o CNPJ esteja cadastrado no sistema, você terá somente que selecionar a Pessoa Jurídica de seu interesse. Caso ele não esteja, o formulário a ser preenchido encontra-se abaixo:

| <b>1</b>                |                          | Requerimento Online - Biodiver        | sidade |      |
|-------------------------|--------------------------|---------------------------------------|--------|------|
| Cadastro Requerimento   |                          | · · · · · · · · · · · · · · · · · · · |        |      |
| Cadastro do Usuario     |                          |                                       |        |      |
| CNPJ:                   | 42622622000100           |                                       |        |      |
| Razão Social:           |                          |                                       |        |      |
| Nome Fantasia:          |                          |                                       |        |      |
| CNAE:                   | Selecione                |                                       | ~      |      |
| Endereço:               |                          |                                       |        |      |
| Bairro:                 |                          |                                       |        |      |
| Município:              | Selecione                |                                       | ~      |      |
| CEP:                    |                          |                                       |        |      |
| Telefone e Fax:         | DDD:                     | Número:                               |        | Fax: |
| Responsável:            |                          |                                       |        |      |
| Incluir Pessoa Não há I | Responsável vinculado(a) |                                       |        |      |
| Número Funcionários     |                          |                                       |        |      |
| E-mail da Empresa:      |                          |                                       |        |      |
| Home Page (Site):       |                          |                                       |        |      |
| Senha para Acesso:      |                          |                                       |        |      |
| Confirmar Senha:        |                          |                                       |        |      |
| Cadastrar Usuário       | ,                        |                                       |        |      |

Segue exemplo de formulário preenchido:

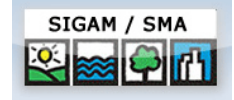

| <b>//</b>                       | Requerimento Online - Biodiversidade  |      |
|---------------------------------|---------------------------------------|------|
| Cadastro Requerimento           |                                       |      |
| Cadastro do Usuario             |                                       |      |
| CNPJ:                           | 42622622000100                        |      |
| Razão Social:                   | Tubainas                              |      |
| Nome Fantasia:                  | Tubainas                              |      |
| CNAE:                           | 1122-4/01-Fabricação de refrigerantes | ×    |
| Endereço:                       | Rua José Silva, s/ nº                 |      |
| Bairro:                         | Alto                                  |      |
| Município:                      | CLEMENTINA                            | *    |
| CEP:                            | 00000-000                             |      |
| Telefone e Fax:                 | DDD: 00 Número: 00000000              | Fax: |
| Responsável:                    |                                       |      |
| 🖬 Incluir Pessoa 🛛 Não há Respo | nsável vinculado(a)                   |      |
| Número Funcionários             | 40                                    |      |
| E-mail da Empresa:              | tubainas@tubainas.com.br              |      |
| Home Page (Site):               | www.tubainas.com.br                   |      |
| Senha para Acesso:              |                                       |      |
| Confirmar Senha:                |                                       |      |
| Cadastrar Usuário               | ,                                     |      |

Para incluir o Responsável pela solicitação, clique em **+ Incluir Pessoa**. O formulário a seguir ficará disponível para preenchimento:

| CPF:                                             |                               |   |
|--------------------------------------------------|-------------------------------|---|
| RG:                                              |                               |   |
| Nome:                                            |                               |   |
| Endereço:                                        |                               |   |
| Bairro:                                          |                               |   |
|                                                  |                               | _ |
| Município:                                       | Selecione                     | 1 |
| Município:<br>CEP:                               | Selecione                     |   |
| Município:<br>CEP:<br>Telefone e Fax:            | Selecione DDD: Telefone: Fax: |   |
| Município:<br>CEP:<br>Telefone e Fax:<br>E-mail: | Selecione DDD: Telefone: Fax: |   |

Ao terminar clique em 🕂 Incluir Responsável.

Após preencher todos os dados e registrar a senha para acesso ao portal, clique em **H Cadastrar Usuário**.

| 🖉 Atualizar Responsável | Nome: Mariana Brandini Romano CPF: 33385523869 |
|-------------------------|------------------------------------------------|
| Número Funcionários     | 40                                             |
| E-mail da Empresa:      | tubainas@tubainas.com.br                       |
| Home Page (Site):       | www.tubainas.com.br                            |
| Senha para Acesso:      |                                                |
| Confirmar Senha:        |                                                |
| Cadastrar Usuário       |                                                |

MANUAL PARA O PREENCHIMENTO DO REQUERIMENTO ON LINE

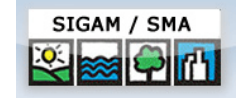

# Cadastro do Requerimento

Para incluir um requerimento clique em **+ Novo Requerimento**.

| ST                                                                | Requerimento Online - Biodiversidade |
|-------------------------------------------------------------------|--------------------------------------|
| Cadastro Requerimento                                             |                                      |
| Requerimentos                                                     |                                      |
| Novo Requerimento                                                 |                                      |
| <br>Nenhum requerimento ou processo disponivel para visualização. |                                      |

No preenchimento do Requerimento, atente para os símbolos ②. Ao posicionar o mouse sobre eles, você poderá visualizar uma nota explicativa sobre o campo.

|                               |                     |                                   | Requerimento Online - Biodiversidade        |               |
|-------------------------------|---------------------|-----------------------------------|---------------------------------------------|---------------|
| Retornar Requerimento Res     | ponsável Propriedad | e Empreendimento                  |                                             |               |
| Cadastro de Requerimento de S | Serviço             |                                   |                                             |               |
| Requerimento (NIS):           | Novo Requerimento   |                                   |                                             |               |
| Numero Processo CETESB:       |                     | Q                                 |                                             |               |
| Tipo de Servico:              | Selecione           | Ir<br>pi                          | sir <mark>o <u>Não é necessário</u></mark>  | de 🛛 Isento 🕻 |
| Serviço:                      | Valor em UFESP:     | Valor do Preço d <mark>p</mark> a | <sup>iff</sup> <u>preencher este campo.</u> | ão            |
| Finalidade:                   | Selecione           | R                                 | eq.                                         |               |
| Observação:                   |                     |                                   |                                             | 8             |
| 🗏 Gravar 🥎 Potomar            |                     |                                   |                                             |               |

Ao selecionar um tipo de serviço, os serviços relacionados aparecerão no campo "Serviço".

| <b>/</b>                                       | Requerimento Online - Biodiversidade                                                                                                    |  |  |  |
|------------------------------------------------|----------------------------------------------------------------------------------------------------|--|--|--|
| Retornar Requerimento Resp                     | onsável Propriedade Empreendimento                                                                                                    |  |  |  |
| Cadastro de Requerimento de Serviço            |                                                                                                    |  |  |  |
| Requerimento (NIS):<br>Numero Processo CETESB: | Novo Requerimento                                                                                                    |  |  |  |
| Tipo de Servico:<br>Serviço:<br>Finalidade:    | Selecione   Selecione  Serviços relativos à Reposição Florestal Serviços relativos à Averbação de Reserva Legal Serviços relativos à Averbação de Reserva Legal Serviços relativos à Averbação de Reserva Legal Serviços relativos à Homoloação de Pátio - DOF |  |  |  |

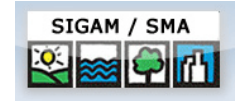

## Serviços relativos à Reposição Florestal.

Ao selecionar "Serviços relativos à Reposição Florestal", três serviços serão apresentados. Escolha um deles clicando em  $\checkmark$ .

| Tipo de Servico: | Serviços relativos à Reposição Florestal                                                              | V Isento                                                                          |
|------------------|----------------------------------------------------------------------------------------------------|-----------------------------------------------------------------------------------|
|                  | Nome                                                                                                  | Descrição                                                                         |
| Serviço:         | <ul> <li>Análise p/ Credenciamento de Associação de Reposição</li> <li>Florestal</li> </ul>           | Solicitação de Credenciamento de Associação de Reposição Florestal                |
|                  | <ul> <li>Análise p/ Recredenciamento de Associação de Reposição<br/>Florestal</li> </ul>              | Solicitação de Recredenciamento de Associação de Reposição Florestal              |
| L                | <ul> <li>Análise p/ Revalidação do Credenciamento de Associação de<br/>Reposição Florestal</li> </ul> | Solicitação de Revalidação do Credenciamento de Associação de Reposição Florestal |

O custo do serviço selecionado será informado, como mostrado abaixo:

| Tipo de Servico: | Serviços relativos à Reposição Florestal                                                                                         |  | 🗹 Isento 🕐        |
|------------------|----------------------------------------------------------------------------------------------------|--|-------------------|
| Serviço:         | Análise p/ Credenciamento de Associação de Reposição Florestal<br>Valor em UFESP: 150,00 Valor do Preço de Analise: R\$ 2.463,00 |  | 🔊 Alterar serviço |

Não é necessário escolher uma finalidade entre as apresentadas:

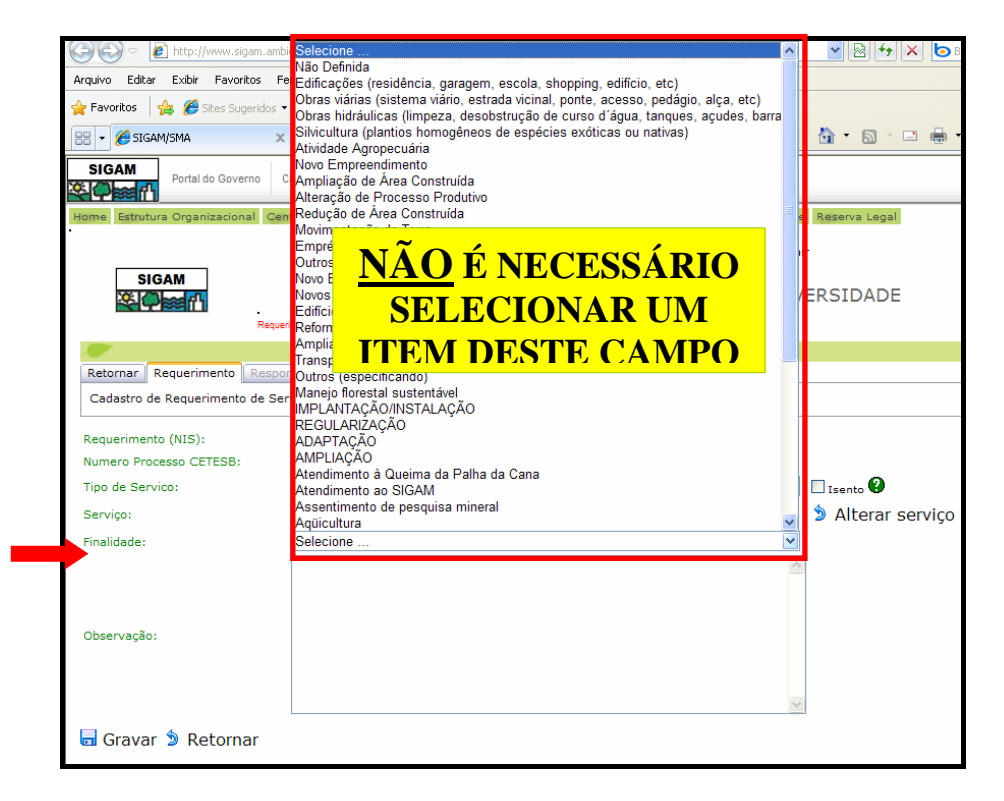

Clique em 肩 **Gravar**, para salvar o requerimento.

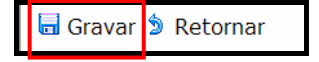

Para finalizar, clique em 🖨 Imprimir boleto.

🗟 Gravar 🖻 Retornar 🚔 Imprimir boleto 🛛 🗱 Cancelar o Requerimento

MANUAL PARA O PREENCHIMENTO DO REQUERIMENTO ON LINE

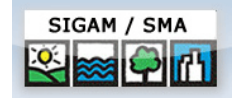

# Serviços relativos à Certidão Negativa ou Positiva de Multas.

| Requerimento (NIS):<br>Numero Processo CETESB: | Novo Requerimento                                               |                                                        |
|------------------------------------------------|-----------------------------------------------------------------|--------------------------------------------------------|
| Tipo de Servico:                               | Serviços relativos à Certidão Negativa ou Positiva de Multas    | 💌 🗖 Isento 🕗                                           |
|                                                | Nome                                                            | Descrição                                              |
| Serviço:                                       | ✔ Análise p/ emissão de Certidão Negativa ou Positiva de Multas | Solicitação de Certidão Negativa ou Positiva de Multas |
| Finalidade:                                    | Selecione                                                       | ×                                                      |
|                                                |                                                                 |                                                        |

# Ao clicar em 💙, os valores do serviço selecionado serão informados:

| Requerimento (NIS):     | Novo Requerimento                                         | Não é necessário                                                       | +- |                 |
|-------------------------|-----------------------------------------------------------|------------------------------------------------------------------------|----|-----------------|
| Numero Processo CETESB: |                                                           | preencher este campo.                                                  |    |                 |
| Tipo de Servico:        | Serviços relativos à Certidã                              | Ne <mark>уануа на сполика на книгар</mark>                             | ~  | Isento 🕐        |
| Serviço:                | Análise p/ emissão de Certid<br>Valor em UFESP: 4,00 Valo | ão Negativa ou Positiva de Multas<br>or do Preço de Analise: R\$ 65,68 |    | Alterar serviço |
| Finalidade:             | Selecione                                                 |                                                                        | *  |                 |
| Observação:             |                                                           |                                                                        | <  |                 |
| 🖬 Gravar 🍃 Retornar     |                                                           |                                                                        |    |                 |

#### Não é necessário escolher uma finalidade entre as apresentadas:

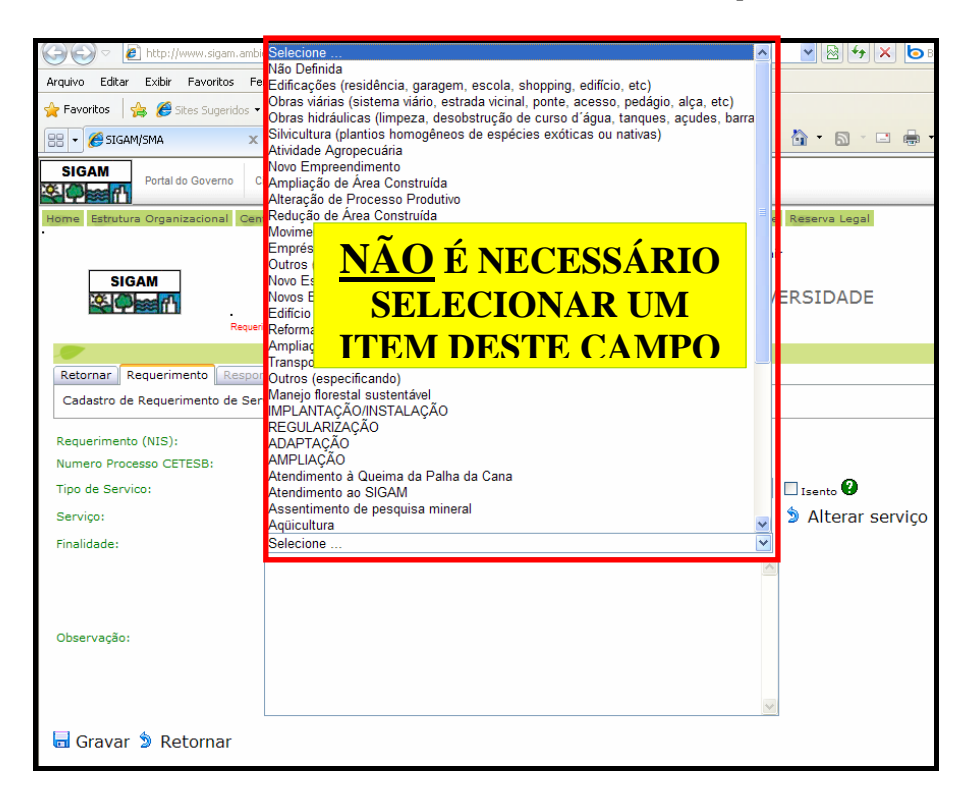

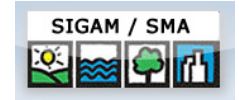

Ao clicar 🛱 Gravar, aparecerá um aviso para que os dados de propriedade sejam preenchidos.

Selecione a aba "Propriedade" e clique em 🕂 Nova Propriedade.

|            |               |             |             | Requerimento Online - Biodiversidade |
|------------|---------------|-------------|-------------|--------------------------------------|
| Retornar   | Requerimento  | Responsável | Propriedade | Empreendimento                       |
| Propriedad | e relacionada |             |             |                                      |
|            | Proviodado    |             |             |                                      |

O seguinte formulário deverá ser preenchido:

| Retornar Requerimento   | Responsável Propriedade         | Empreendimento         |
|-------------------------|---------------------------------|------------------------|
| Propriedade relacionada |                                 |                        |
|                         |                                 |                        |
| Tipo da Propriedade:    |                                 | ⊙ Particular ○ Publica |
| Localizado em Região:   |                                 | 🔿 Rural 💿 Urbana       |
| IPTU                    |                                 |                        |
| Dados do Representat    | e Legal:                        |                        |
| Incluir Represent       | ante Não há Representante vin   | culado(a)              |
| D                       | o o                             |                        |
| Pessoa:<br>Dados do     | ● Física ○ Jurídica             |                        |
| Proprietario:           |                                 |                        |
| Incluir Proprietári     | 0 Não há Proprietário vinculado | o(a)                   |
| Nome:                   |                                 |                        |
| Matrícula:              |                                 |                        |
| Área Total (ha):        |                                 |                        |
| Endereço:               |                                 |                        |
| Localização:            |                                 |                        |
| Bairro:                 |                                 |                        |
| CEP:                    |                                 |                        |
| Município:              | Selecione                       | ▼                      |
| Geoprocessamento:       |                                 |                        |
| Latitude                |                                 |                        |
| Longitude               |                                 |                        |
| Incluir Cancelar        |                                 |                        |

Para as opções "particular" ou "pública", em **Tipo da Propriedade**, são habilitadas duas opções para o campo **Localizado em Região**. Na opção "rural", que solicita CCIR, atente para o número digitado, pois ele possui regra de validação. Na opção "urbana", o campo IPTU é um campo de preenchimento livre, sem limitação de dígitos.

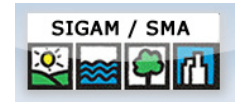

Para inserir os **Dados do Representante Legal**, clique em **Incluir Representante**. Os campos abaixo serão disponibilizados para preenchimento. Após completar os campos, clique novamente em **Incluir Representante**.

| Dad | dos do Representa<br>Obrigatório | ite Legal:          |  |
|-----|----------------------------------|---------------------|--|
|     | CPF:                             |                     |  |
|     | RG:                              |                     |  |
|     | Nome:                            |                     |  |
|     | Endereço:                        |                     |  |
|     | Bairro:                          |                     |  |
|     | Município:                       | Selecione           |  |
|     | CEP:                             |                     |  |
|     | Telefone e Fax:                  | DDD: Telefone: Fax: |  |
|     | E-mail:                          |                     |  |
|     | Incluir Represer                 | ntante Cancelar     |  |
|     | · · · ·                          |                     |  |
| Pes | 550a:                            | ⊙ Física ○ Jurídica |  |

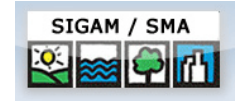

# Serviços relativos à Averbação de Reserva Legal.

Ao selecionar "Serviços relativos à Averbação de Reserva Legal", dois serviços serão apresentados. Escolha um deles clicando em 💙.

| Tipo de Servico: | Serviços relativos à Averbação de Reserva Legal        | V Isento 🚱                                                                                                    |
|------------------|--------------------------------------------------------|----------------------------------------------------------------------------------------------------|
|                  | Nome                                                   | Descrição                                                                                                    |
| Serviço:         | ✔ Análise p/ averbação de reserva legal                | Solicitação espontânea de averbação de reserva legal /obs: serviço sem custo de análise,<br>selecionar Isento     |
|                  | ✔ Análise p/ averbação de reserva legal de compensação | Solicitação de averbação de reserva legal de compensação /obs: serviço sem custo de<br>análise, selecionar Isento |

Não é necessário Escolha uma finalidade entre as apresentadas:

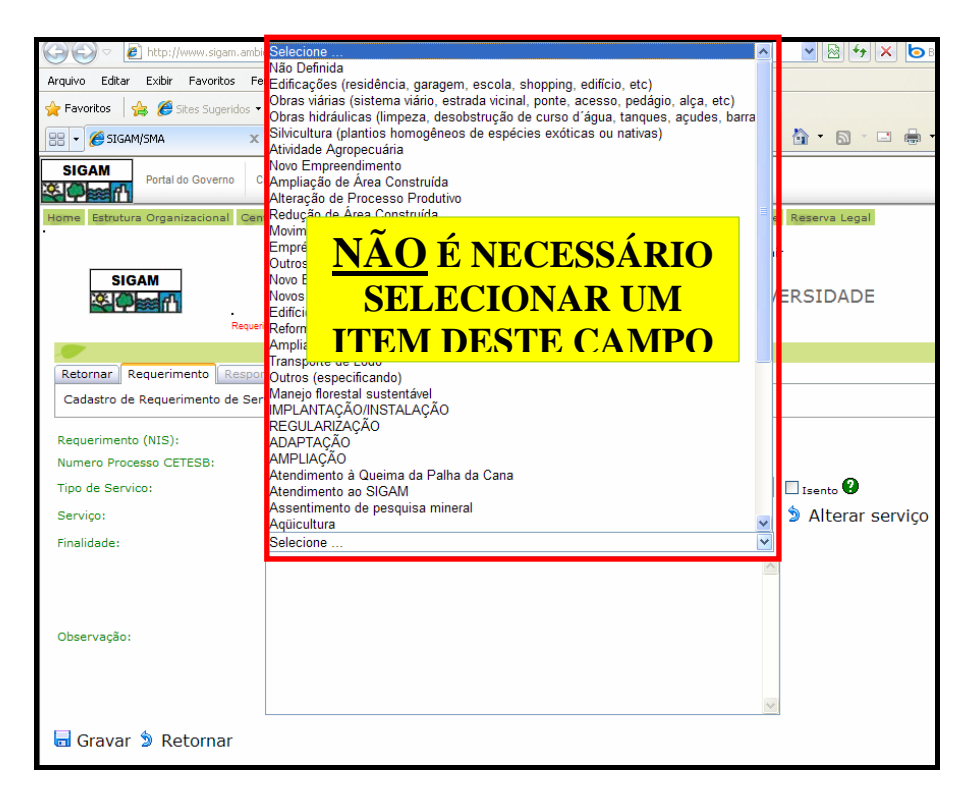

Após selecionar o serviço desejado, clique em **Gravar**, para salvar o requerimento.

| Tipo de Servico:     | Serviços relativos à Averbação de Reserva Legal 🗸 🗸 🗸                                             | 🗹 Isento 🕐      |
|----------------------|---------------------------------------------------------------------------------------------------|-----------------|
| Serviço:             | Análise p/ averbação de reserva legal<br>Valor em UFESP: 0,00 Valor do Preço de Analise: R\$ 0,00 | Alterar serviço |
| Finalidade:          | Selecione                                                                                         |                 |
|                      |                                                                                                   |                 |
|                      |                                                                                                   |                 |
|                      |                                                                                                   |                 |
| Observação:          |                                                                                                   |                 |
|                      |                                                                                                   |                 |
|                      |                                                                                                   |                 |
|                      | 8                                                                                                 |                 |
| 🗟 Gravar 🔊 Retornar  |                                                                                                   |                 |
|                      |                                                                                                   |                 |
| MANUAL PARA O PREENC | HIMENTO DO REQUERIMENTO ON LINE                                                                   | 12              |

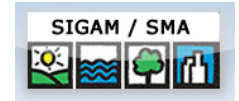

Um aviso aparecerá, informando sobre a necessidade de se preencher os dados sobre a propriedade:

| 🖬 Gravar 🔋 Retornal                             | r 🛛 Emitir requerimento   | Cancelar o Requerimento                                |  |
|-------------------------------------------------|---------------------------|--------------------------------------------------------|--|
| Calasiana a aka "D                              | nomindada", a aliana      | w - Nova Drongiadada                                   |  |
| Selectone a ada Pi                              | ropriedade e clique       | em <b>Tropriedade</b> .                                |  |
|                                                 |                           |                                                        |  |
| <b>.</b>                                        | ↓                         | Requerimento Online - Biodiversidade                   |  |
| Retornar Requeriment                            | o Responsável Propriedade | Requerimento Online - Biodiversidade                   |  |
| Retornar Requeriment<br>Propriedade relacionada | o Responsável Propriedade | Requerimento Online - Biodiversidade<br>Empreendimento |  |

O seguinte formulário deverá ser preenchido:

| Retornar Requerime        | nto Responsável Propriedade Empreendimento |
|---------------------------|--------------------------------------------|
| Propriedade relaciona     | da                                         |
|                           |                                            |
| Tipo da Propriedade:      | Particular O Publica                       |
| Localizado em Região:     | 🔿 Rural 💿 Urbana                           |
| IPTU                      |                                            |
| Dados do Represent        | ate Legal:                                 |
| HIncluir Represe          | ntante Não há Representante vinculado(a)   |
|                           |                                            |
| Pessoa:                   | ● Física ○ Jurídica                        |
| Dados do<br>Proprietario: |                                            |
| Incluir Propriet          | ário Não há Proprietário vinculado(a)      |
| Nome:                     |                                            |
| Matrícula:                |                                            |
| Área Total (ha):          |                                            |
| Endereço:                 |                                            |
| Localização:              |                                            |
| Bairro:                   |                                            |
| CEP:                      |                                            |
| Município:                | Selecione                                  |
| Geoprocessamento:         |                                            |
| Latitude                  |                                            |
| Longitude                 |                                            |
|                           |                                            |

Para as opções "particular" ou "pública", em **Tipo da Propriedade**, são habilitadas duas opções para o campo **Localizado em Região**. Na opção "rural", que solicita CCIR, atente para o número digitado, pois ele possui regra de validação. Na opção "urbana", o campo IPTU é um campo de preenchimento livre, sem limitação de dígitos.

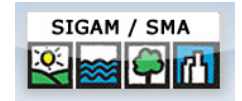

Para inserir os **Dados do Representante Legal**, clique em **+ Incluir Representante**. Os campos abaixo serão disponibilizados para preenchimento. Após completar os campos, clique novamente em **+ Incluir Representante**.

| CPF:              |                     |
|-------------------|---------------------|
| RG:               |                     |
| Nome:             |                     |
| Endereço:         |                     |
| Bairro:           |                     |
| Município:        | Selecione           |
| CEP:              |                     |
| Telefone e Fax:   | DDD: Telefone: Fax: |
| E-mail:           |                     |
| Incluir Represent | rante Cancelar      |

Segue exemplo de formulário preenchido:

| los do Representa | te Legal:                       |
|-------------------|---------------------------------|
| CPF:              | 37211436980                     |
| RG:               |                                 |
| Nome:             | Carlos Roberto Brito            |
| Endereço:         | Rua Girassol                    |
| Bairro:           | Chácara Primavera               |
| Município:        | CLEMENTINA                      |
| CEP:              | 00000-000                       |
| Telefone e Fax:   | DDD: 00 Telefone: 00000000 Fax: |
| E-mail:           | brito@representante.com.br      |
| Incluir Represent |                                 |

Ao digitar o CPF, se ele constar no SIGAM, os dados da pessoa serão carregados automaticamente. Nesse caso, se os dados carregados pelo sistema forem da pessoa que deseja, clique em **Selecionar**.

O representante selecionado/incluído será apresentado conforme abaixo. Para editar o cadastro, clique em Atualizar Representante.

| Da | dos do Representate Legal: |                            |                  |  |
|----|----------------------------|----------------------------|------------------|--|
|    | 🖉 Atualizar Representante  | Nome: Carlos Roberto Brito | CPF: 37211436980 |  |
|    |                            |                            |                  |  |

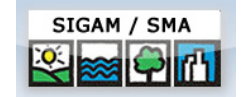

Em seguida, escolha o tipo de proprietário ou responsável pelo Requerimento:

Pessoa:

| 💿 Física 🔘 Iurídica |  |
|---------------------|--|
| o norda o sanarda   |  |

No caso de **Pessoa Física**, o formulário para preenchimento é apresentado abaixo. Para inserir os **Dados do Proprietário** da área, clique em 🖶 **Incluir Proprietário**.

| Dad<br>Pro | los do<br>prietario: |                                  |  |
|------------|----------------------|----------------------------------|--|
|            | Incluir Proprietário | Não há Proprietário vinculado(a) |  |

O seguinte formulário aparecerá:

| Pes        | 50a: (                | 🖲 Física 🔿 Jurídica |  |
|------------|-----------------------|---------------------|--|
| Dad<br>Pro | los do<br>prietario:  |                     |  |
|            | CPF:                  |                     |  |
|            | RG:                   |                     |  |
|            | Nome:                 |                     |  |
|            | Endereço:             |                     |  |
|            | Bairro:               |                     |  |
|            | Município:            | Selecione 💌         |  |
|            | CEP:                  |                     |  |
|            | Telefone e Fax:       | DDD: Telefone: Fax: |  |
|            | E-mail:               |                     |  |
|            | HIncluir Proprietário |                     |  |

Um exemplo de formulário preenchido:

| Dade<br>Prop | os do<br>prietario:  |                                 |  |
|--------------|----------------------|---------------------------------|--|
|              | CPF:                 | 86267726614                     |  |
|              | RG:                  |                                 |  |
|              | Nome:                | Geraldo Santos                  |  |
|              | Endereço:            | Rua Sete, 74                    |  |
|              | Bairro:              | Monte Alegre                    |  |
|              | Município:           | CLEMENTINA                      |  |
|              | CEP:                 | 00000-000                       |  |
|              | Telefone e Fax:      | DDD: 00 Telefone: 00000000 Fax: |  |
|              | E-mail:              | geraldosantos@tubainas.com.br   |  |
|              | Incluir Proprietário | Cancelar                        |  |

Após inserir as informações, clique em 🖶 Incluir Proprietário.

Caso o CPF digitado conste no SIGAM, os dados da pessoa serão carregados automaticamente. Se os dados carregados pelo sistema forem da pessoa que deseja, clique em  $\checkmark$  Selecionar.

O proprietário selecionado/incluído será mostrado conforme abaixo. Para editar o cadastro, clique em *Atualizar Proprietário.* 

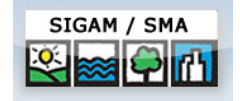

| Dados do<br>Proprietario: |                         |                 |  |
|---------------------------|-------------------------|-----------------|--|
| 🖉 Atualizar Proprietário  | Nome: Geraldo Santos Cl | PF: 86267726614 |  |

No caso de **Pessoa Jurídica**, para inserir os **Dados do Proprietário** da área, clique em **Incluir Proprietário**. O formulário para preenchimento é apresentado abaixo.

| CNPJ:                  |                                           |   |
|------------------------|-------------------------------------------|---|
| Razão Social:          |                                           |   |
| Nome Fantasia:         |                                           |   |
| CNAE:                  | Selecione                                 | × |
| Endereço:              |                                           |   |
| Bairro:                |                                           |   |
| Município:             | Selecione                                 | × |
| CEP:                   |                                           |   |
| Telefone e Fax:        | DDD: Número: Fax:                         | : |
| Responsável:           |                                           |   |
| Incluir Re             | sponsável Não há Responsável vinculado(a) |   |
| Número<br>Funcionários |                                           |   |
| E-mail da<br>Empresa:  |                                           |   |
| Home Page              |                                           |   |

Após a inserção das informações, clique em 🖶 Incluir Proprietário.

Os campos cadastrais da propriedade aparecem abaixo dos campos de **Dados do Proprietário**.

| Nome:             |             |
|-------------------|-------------|
| Matrícula:        |             |
| Área Total (ha):  |             |
| Endereço:         |             |
| Localização:      |             |
| Bairro:           |             |
| CEP:              |             |
| Município:        | Selecione 💌 |
| Geoprocessamento: |             |
| Latitude          |             |
| Longitude         |             |
| HIncluir Cancelar |             |

Veja um exemplo de formulário preenchido.

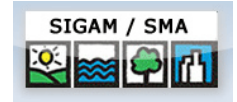

| -                 |                                     |
|-------------------|-------------------------------------|
| Nome:             | Tubainas - Fábrica de Refrigerantes |
| Matrícula:        | 1234567                             |
| Área Total (ha):  | 1,000000                            |
| Endereço:         | Rua José Silva, s/ nº               |
| Localização:      | Próximo ao Ginásio Municipal        |
| Bairro:           | Alto                                |
| CEP:              | 00000-000                           |
| Município:        | CLEMENTINA                          |
| Geoprocessamento: |                                     |
| Latitude          | 213335                              |
| Longitude         | 502657                              |
| FIncluir Cancelar |                                     |

Depois de preencher todos os campos, clique em **H Incluir** para registrar os dados da propriedade. A seguinte tela aparecerá:

| Propriedade relacionad | a                                         |                                                |  |
|------------------------|-------------------------------------------|------------------------------------------------|--|
| 🖉 Altera Propriedade   | Nome: Tubainas - Fábrica de Refrigerantes | Documento Chave(IPTU,CCIR,NºPosse): 1234567890 |  |

Para editar a propriedade incluída, clique em Altera Propriedade.

Para incluir um empreendimento, clique na aba específica e preencha o formulário abaixo:

|                        | Poquerimente Online - Piediversidade                              |  |
|------------------------|-------------------------------------------------------------------|--|
| Retornar Requerim      | ento Responsável Propriedade Empreendimento                       |  |
| Emergendimente rel     |                                                                   |  |
| Empreendimento rei     |                                                                   |  |
|                        |                                                                   |  |
|                        |                                                                   |  |
| NIC                    | Se o empreendimento possuir CNPJ, preencha primeiro o campo CNPJ. |  |
| NIS:                   |                                                                   |  |
| Nome:                  |                                                                   |  |
| CNPJ:<br>Pazão Social: |                                                                   |  |
| Kazao Social:          |                                                                   |  |
| Municipio:             |                                                                   |  |
| Nome Antigo:           |                                                                   |  |
| Apelido:               |                                                                   |  |
| Tipo:                  | <b>#</b>                                                          |  |
| Porte:                 | Micro                                                             |  |
| CNAE:                  |                                                                   |  |
| Localização:           |                                                                   |  |
| Endereço:              |                                                                   |  |
| Complemento:           |                                                                   |  |
| Bairro:                |                                                                   |  |
| Distribut              |                                                                   |  |
| Distrito:              |                                                                   |  |
| F maile                |                                                                   |  |
| e-mail:                |                                                                   |  |

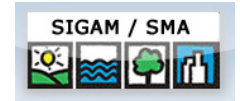

Caso o empreendimento possua CNPJ, esse campo deve ser preenchido antes dos demais. Segue exemplo de formulário preenchido:

| NIS:            |                                 |              |          |
|-----------------|---------------------------------|--------------|----------|
| Nome:           | Tubainas                        |              | <i>w</i> |
| CNPJ:           | 42622622000100                  |              |          |
| Razão Social:   | Tubainas                        |              |          |
| Município:      | CLEMENTINA                      | - #4         |          |
| Nome Antigo:    |                                 |              | -        |
| Apelido:        |                                 |              |          |
| Tipo:           | Zonas industriais               | - <i>4</i> 4 |          |
| Porte:          | Micro                           |              |          |
| CNAE:           |                                 | - #4         |          |
| Localização:    | Próximo ao Ginásio Municipal    |              |          |
| Endereço:       | Rua José Silva, s/nº            |              |          |
| Complemento:    |                                 |              |          |
| Bairro:         | Alto CEP: 00000-000             | X            |          |
| Distrito:       |                                 |              |          |
| Telefone e Fax: | DDD: 00 Telefone: 00000000 Fax: |              |          |
| E-mail:         | tubainas@tubainas.com.br        |              |          |

Após preencher clique em 🖶 Incluir.

Após completar todo o cadastro, clique em 🗟 **Gravar**, para salvar o requerimento.

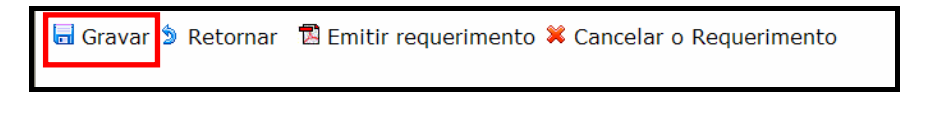

Para visualizar e imprimir o Requerimento, clique em **Emitir requerimento**:

| 🖥 Gravar 🍃 Retornar | 🖪 Emitir requerimento | X Cancelar o Requerimento |
|---------------------|-----------------------|---------------------------|
|                     |                       |                           |

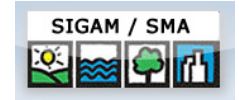

Segue exemplo de formulário preenchido:

| CPF:            | 37211436980                                  |   |
|-----------------|----------------------------------------------|---|
| RG:             |                                              |   |
| Nome:           | Carlos Roberto Brito                         |   |
| Endereço:       | Rua Girassol                                 |   |
| Bairro:         | Chácara Primavera                            |   |
| Município:      | CLEMENTINA                                   | ~ |
| CEP:            | 00000-000                                    |   |
| Telefone e Fax: | DDD: 00 Telefone: 00000000 Fax:              |   |
| E-mail:         | brito@representante.com.br                   | _ |
| E-mail:         | brito@representante.com.br<br>tante Cancelar |   |

Ao digitar o CPF, se ele constar no SIGAM, os dados da pessoa serão carregados automaticamente. Nesse caso, se os dados carregados pelo sistema forem da pessoa que deseja, clique em **Selecionar**.

O representante selecionado/incluído será apresentado conforme abaixo. Para editar o cadastro, clique em Atualizar Representante.

Dados do Representate Legal: Atualizar Representante Nome: Carlos Roberto Brito CPF: 37211436980

Em seguida, escolha o tipo de proprietário ou responsável pelo Requerimento:

Pessoa:

No caso de **Pessoa Física**, o formulário para preenchimento é apresentado abaixo. Para inserir os **Dados do Proprietário** da área, clique em 🖶 **Incluir Proprietário**.

| Dad<br>Pro | los do<br>prietario: |                                  |  |
|------------|----------------------|----------------------------------|--|
|            | Incluir Proprietário | Não há Proprietário vinculado(a) |  |

• Física O Jurídica

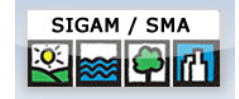

O seguinte formulário aparecerá:

| Pes        | isoa: (              | 🖲 Física 🔿 Jurídica |  |
|------------|----------------------|---------------------|--|
| Dad<br>Pro | los do<br>prietario: |                     |  |
|            | CPF:                 |                     |  |
|            | RG:                  |                     |  |
|            | Nome:                |                     |  |
|            | Endereço:            |                     |  |
|            | Bairro:              |                     |  |
|            | Município:           | Selecione           |  |
|            | CEP:                 |                     |  |
|            | Telefone e Fax:      | DDD: Telefone: Fax: |  |
|            | E-mail:              |                     |  |
|            | Incluir Proprietário | Cancelar            |  |

Um exemplo de formulário preenchido:

| Dados do<br>Proprietario: |                                 |  |
|---------------------------|---------------------------------|--|
| CPF:                      | 86267726614                     |  |
| RG:                       |                                 |  |
| Nome:                     | Geraldo Santos                  |  |
| Endereço:                 | Rua Sete, 74                    |  |
| Bairro:                   | Monte Alegre                    |  |
| Município:                | CLEMENTINA                      |  |
| CEP:                      | 00000-000                       |  |
| Telefone e Fax:           | DDD: 00 Telefone: 00000000 Fax: |  |
| E-mail:                   | geraldosantos@tubainas.com.br   |  |
| Incluir Proprietário      | Cancelar                        |  |

Após inserir as informações, clique em 🖶 Incluir Proprietário.

Caso o CPF digitado conste no SIGAM, os dados da pessoa serão carregados automaticamente. Se os dados carregados pelo sistema forem da pessoa que deseja, clique em  $\checkmark$  Selecionar.

O proprietário selecionado/incluído será mostrado conforme abaixo. Para editar o cadastro, clique em *Atualizar Proprietário.* 

| Da<br>Pr | ados do<br>roprietario:  |                      |                  |  |
|----------|--------------------------|----------------------|------------------|--|
|          | 🖉 Atualizar Proprietário | Nome: Geraldo Santos | CPF: 86267726614 |  |

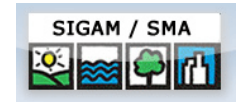

No caso de **Pessoa Jurídica**, para inserir os **Dados do Proprietário** da área, clique em **Incluir Proprietário**. O formulário para preenchimento é apresentado abaixo.

| CNPJ:                  |                                            |  |
|------------------------|--------------------------------------------|--|
| Razão Social:          |                                            |  |
| Nome Fantasia:         |                                            |  |
| CNAE:                  | Selecione                                  |  |
| Endereço:              |                                            |  |
| Bairro:                |                                            |  |
| Município:             | Selecione                                  |  |
| CEP:                   |                                            |  |
| Telefone e Fax:        | DDD: Número: Fax:                          |  |
| Responsável:           |                                            |  |
| Incluir Re             | esponsável Não há Responsável vinculado(a) |  |
| Número<br>Funcionários |                                            |  |
| E-mail da<br>Empresa:  |                                            |  |
| Home Page              |                                            |  |

Após a inserção das informações, clique em 🖶 Incluir Proprietário.

Os campos cadastrais da propriedade aparecem abaixo dos campos de **Dados do Proprietário**.

| Nome:             |             |
|-------------------|-------------|
| Matrícula:        |             |
| Área Total (ha):  |             |
| Endereço:         |             |
| Localização:      |             |
| Bairro:           |             |
| CEP:              |             |
| Município:        | Selecione 💌 |
| Geoprocessamento: |             |
| Latitude          |             |
| Longitude         |             |
| Tincluir Cancelar |             |

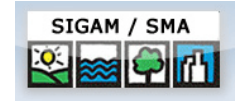

Veja um exemplo de formulário preenchido.

| Nome:             | Tubainas - Fábrica de Refrigerantes |
|-------------------|-------------------------------------|
| Matrícula:        | 1234567                             |
| Área Total (ha):  | 1,000000                            |
| Endereço:         | Rua José Silva, s/ nº               |
| Localização:      | Próximo ao Ginásio Municipal        |
| Bairro:           | Alto                                |
| CEP:              | 00000-000                           |
| Município:        |                                     |
| Geoprocessamento: |                                     |
| Latitude          | 213335                              |
| Longitude         | 502657                              |
| Incluir Cancelar  |                                     |

Depois de preencher todos os campos, clique em **H** Incluir para registrar os dados da propriedade. A seguinte tela aparecerá:

| Propriedade relacionad | la                                        |                                                |
|------------------------|-------------------------------------------|------------------------------------------------|
| 🖉 Altera Propriedade   | Nome: Tubainas - Fábrica de Refrigerantes | Documento Chave(IPTU,CCIR,NºPosse): 1234567890 |

Para editar a propriedade incluída, clique em *Altera Propriedade*.

Para incluir um empreendimento, clique na aba específica e preencha o formulário abaixo:

|                            | querimento Online - Biodiversidade |             |             |                |  |  |  |
|----------------------------|------------------------------------|-------------|-------------|----------------|--|--|--|
| Retornar                   | Requerimento                       | Responsável | Propriedade | Empreendimento |  |  |  |
| Empreendimento relacionado |                                    |             |             |                |  |  |  |

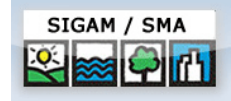

|                   | Se o empreordimente possuir CNP1, preesta primeiro o campo CNP1      |
|-------------------|----------------------------------------------------------------------|
| NIS:              | se o empreendimento possair cites, preentria primeiro o campo cites. |
| Nome:             |                                                                      |
| CNPJ:             |                                                                      |
| Razão Social:     |                                                                      |
| Município:        | × #                                                                  |
| Nome Antigo:      |                                                                      |
| Apelido:          |                                                                      |
| Tipo:             | <b>▼</b> #4                                                          |
| Porte:            | Micro                                                                |
| CNAE:             | <b>▲</b>                                                             |
| Localização:      |                                                                      |
| Endereço:         |                                                                      |
| Complemento:      |                                                                      |
| Bairro:           | CEP:                                                                 |
| Distrito:         |                                                                      |
| Telefone e Fax:   | DDD: Telefone: Fax:                                                  |
| E-mail:           |                                                                      |
| Incluir 🗋 Cancela | ar                                                                   |

Caso o empreendimento possua CNPJ, esse campo deve ser preenchido antes dos demais. Segue exemplo de formulário preenchido:

| 112:            |                                 |              | _ |
|-----------------|---------------------------------|--------------|---|
| Nome:           | Tubainas                        |              |   |
| CNPJ:           | 42622622000100                  |              |   |
| Razão Social:   | Tubainas                        |              | j |
| Município:      | CLEMENTINA                      | - <i>4</i> 4 |   |
| Nome Antigo:    |                                 |              |   |
| Apelido:        |                                 |              |   |
| Fipo:           | Zonas industriais               | - <i>8</i> 4 |   |
| Porte:          | Micro                           |              |   |
| CNAE:           |                                 | - <i>8</i> 4 |   |
| ocalização:     | Próximo ao Ginásio Municipal    |              |   |
| Endereço:       | Rua José Silva, s/nº            |              |   |
| Complemento:    |                                 |              |   |
| Bairro:         | Alto CEP: 00000-000             | <b>X</b>     |   |
| Distrito:       |                                 |              | 1 |
| Felefone e Fax: | DDD: 00 Telefone: 00000000 Fax: |              |   |
| E-mail:         | tubainas@tubainas.com.br        |              |   |

Após preencher clique em 🖶 Incluir.

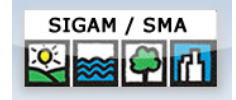

| <b>/</b>      |              |                    |                                  | R                                       | equerimento Online                             | e - Biodiversidade |          |                 |
|---------------|--------------|--------------------|----------------------------------|-----------------------------------------|------------------------------------------------|--------------------|----------|-----------------|
| Retornar Re   | querimento   | Responsável        | Propriedade                      | Empreendimento                          |                                                |                    |          |                 |
| Cadastro de l | Requerimente | de Serviço         |                                  |                                         |                                                |                    |          |                 |
| Requerimento  | (NIS):       | 154512             | 23                               | _                                       |                                                |                    |          |                 |
| lumero Proce  | sso CETESB:  |                    |                                  | <b>?</b>                                |                                                |                    |          |                 |
| ipo de Servic | 0:           | Serviç             | os relativos à (                 | Certidão Negativa ou                    | Positiva de Multas                             |                    | *        | 🗹 Isento 🕐      |
| erviço:       |              | Análise<br>Valor e | e p/ emissão de<br>em UFESP: 4,0 | e Certidão Negativa<br>0 Valor do Preço | ou Positiva de Multas<br>de Analise: R\$ 65,68 |                    |          | Alterar serviço |
| inalidade:    |              | Ampli              | Ampliação de Área Construída     |                                         |                                                |                    | *        |                 |
| )bservação:   |              |                    |                                  |                                         |                                                |                    | <u>~</u> |                 |
| a Gravar      | 🦻 Retorn     | ar 🖪 Emi           | tir requerii                     | mento X Cano                            | elar o Requeri                                 | mento              | ~        |                 |

Após completar todo o cadastro, clique em 🗟 **Gravar**, para salvar o requerimento.

Para visualizar e imprimir o Requerimento, clique em **Emitir requerimento**:

|                         | Requerimento Online - Biodiversidade |                                                              |   |  |  |  |  |
|-------------------------|--------------------------------------|--------------------------------------------------------------|---|--|--|--|--|
| Retornar Requerimento   | Responsável Propriedade              | Empreendimento                                               |   |  |  |  |  |
| Cadastro de Requeriment | de Serviço                           |                                                              |   |  |  |  |  |
| Requerimento (NIS):     | 1545123                              |                                                              |   |  |  |  |  |
| Numero Processo CETESB: |                                      | •••••••••••••••••••••••••••••••••••••••                      |   |  |  |  |  |
| Tipo de Servico:        | Serviços relativos à                 | Serviços relativos à Certidão Negativa ou Positiva de Multas |   |  |  |  |  |
| Serviço:                |                                      | 🔊 Alterar serviço                                            |   |  |  |  |  |
| inalidade:              | Ampliação de Área                    | Ampliação de Área Construída                                 |   |  |  |  |  |
| Observação:             |                                      |                                                              |   |  |  |  |  |
| n Gravar 🍃 Retorr       | ar 🖥 Emitir requer                   | imento 🛱 Cancelar o Requerimento                             | V |  |  |  |  |

### Coordenadoria de Biodiversidade e Recursos Naturais - CBRN

### **Coordenadora CBRN**

Helena de Queiróz Carrascosa Von Glehn Endereço Av. Professor Frederico Hermann Jr. 345 – Prédio 1 – 6° andar São Paulo – SP CEP 05489-900 Telefone: 11 - 3133-3316 / 3315 Fax: 11 – 3032-9473

#### DDS - Departamento de Desenvolvimento Sustentável Diretor

Luiz Ricardo Viegas de Carvalho Endereço Av. Prof. Frederico Hermann Jr. 345 - Prédio 12 - 2º andar Alto de Pinheiros - São Paulo - SP CEP 05459-900 Telefone: (11) 3133-3804 / 3852 Fax: 11 - 3819-1999

#### DPB - Departamento de Proteção da Biodiversidade Diretora

Cristina Maria do Amaral Azevedo Endereço Av. Professor Frederico Hermann Jr. 345 - Prédio 12 - 2º andar São Paulo – SP CEP 05489-900 Telefone: 11 – 3133-3791 Fax: 11 – 3133-3791

# DFM - Departamento de Fiscalização e Monitoramento Diretora

Isabel Fonseca Barcellos Endereço Av. Professor Frederico Hermann Jr. 345 - Prédio 12 - 1º andar São Paulo – SP CEP 05489-900 Telefone: 11 – 3133-3748 / 3486 Fax: 11 – 3133-3879

Contato E-mail: sigam@ambiente.sp.gov.br